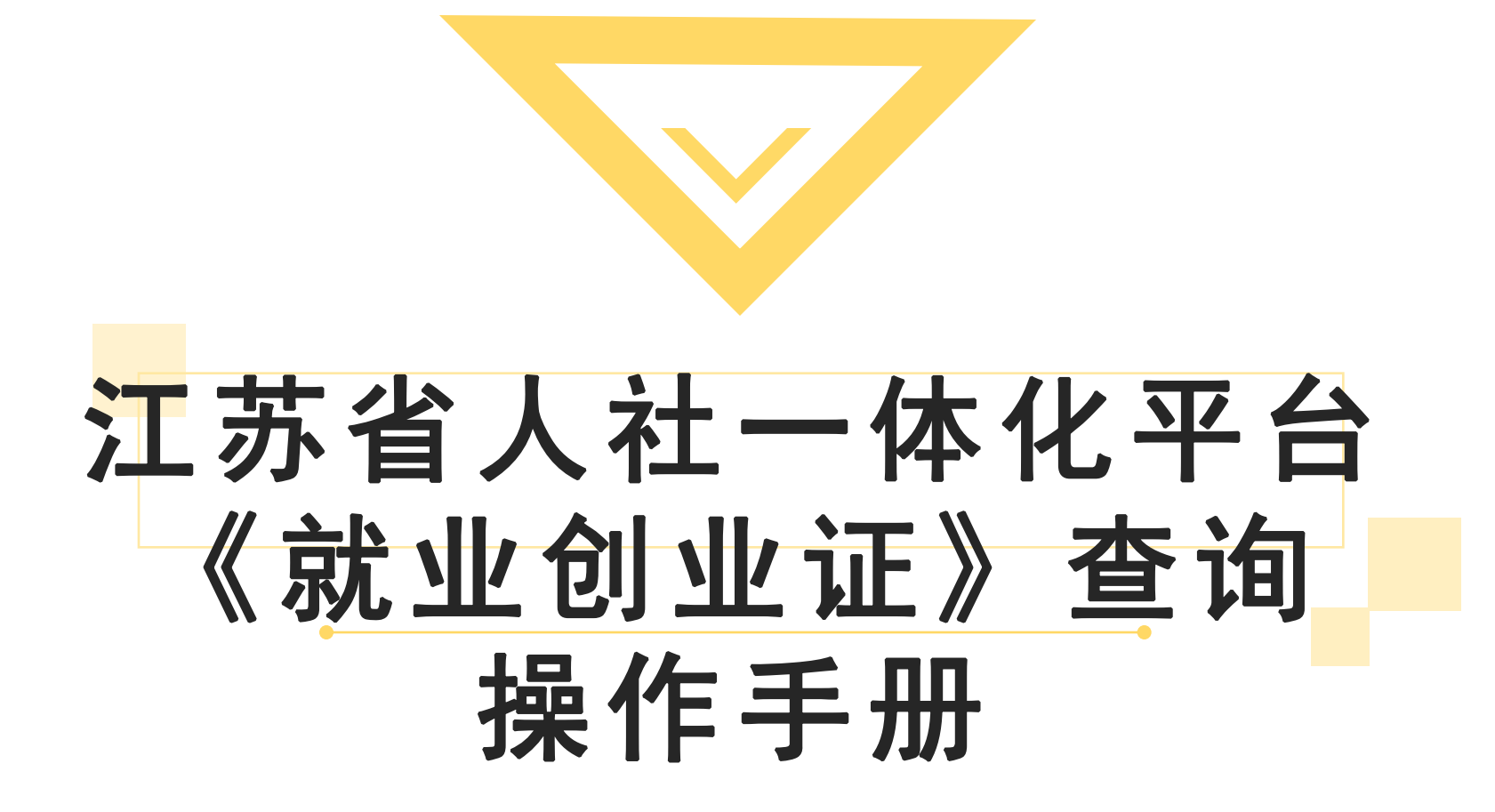

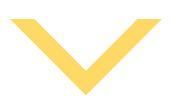

## APP端申请步骤:《就业创业证》查询

在"主题服务—就业创业—失业登记"中填写个人基本信息进行申报,提 交成功后,自动生成《就业创业证》电子版,可在"主题服务—就业创业—就 业创业证查询"中查询相关信息

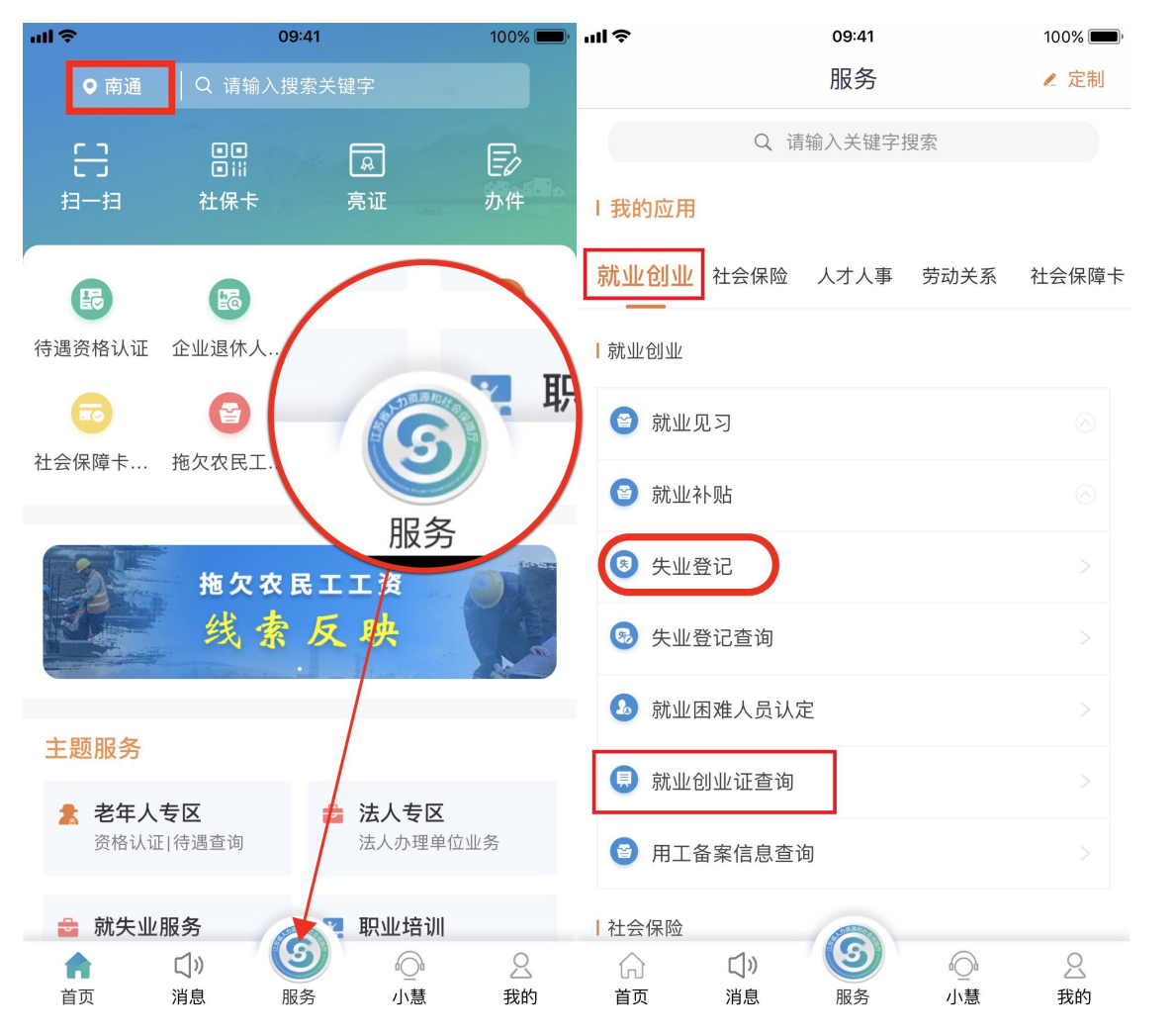

## PC端申请步骤:《就业创业证》查询

1.通过网址: https://rs.jshrss.jiangsu.gov.cn/index/进入"江苏人社网上办事服务大厅"

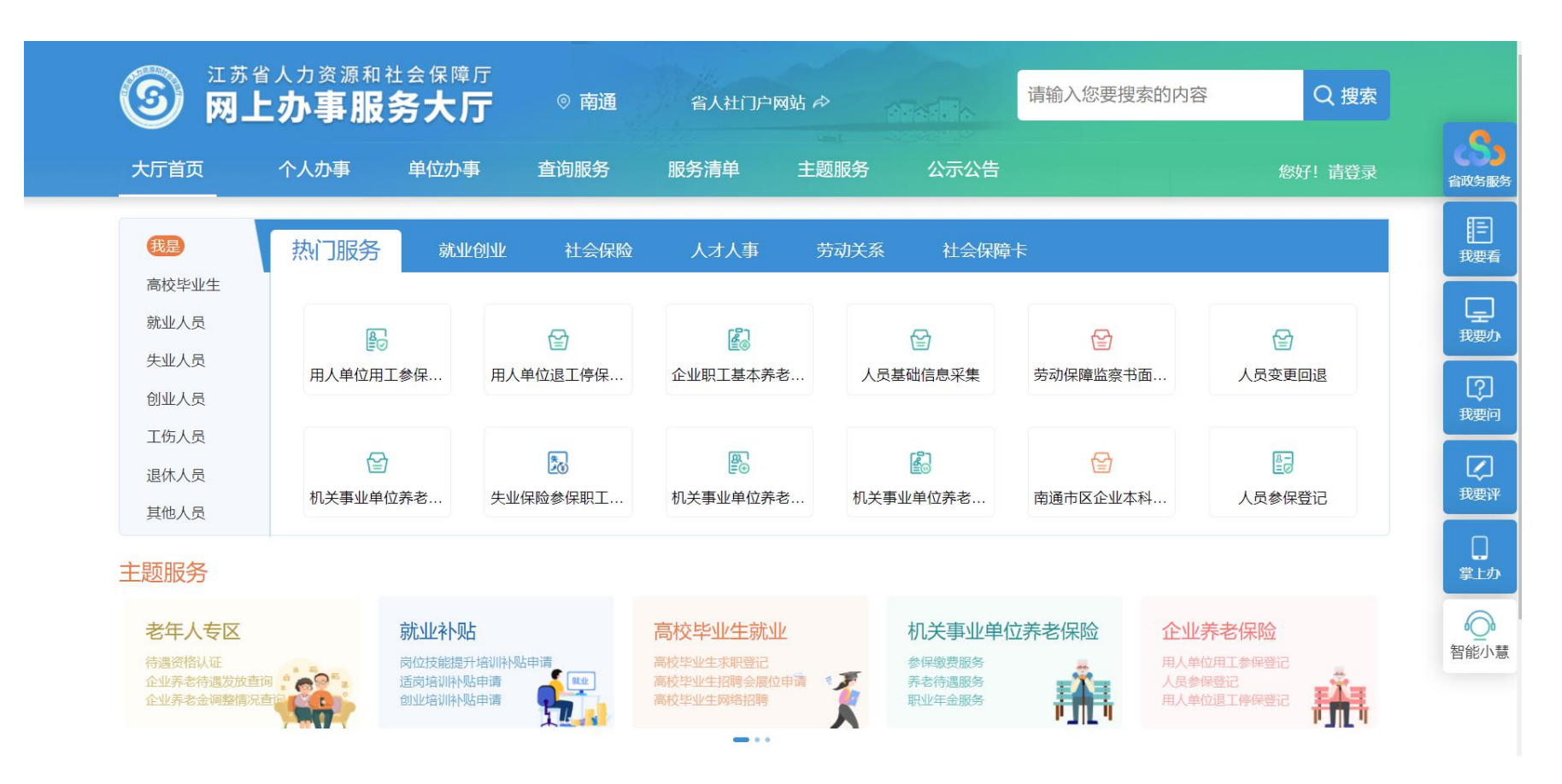

## 2.点击登录,选择个人登录,没有账号的需要先完成注册流程。

| 个人登录        | 单位登录    |
|-------------|---------|
| 扫码登录 账号密    | 码 手机动态码 |
| ▲ 证件号码/移动电话 |         |
| <br>☞ 请输入密码 | 忘记密码?   |
| 登           | 录       |
| 没有账号? 立即注册  | 用户申诉    |
| 其他登         |         |
|             |         |

3. 依次点击"个人办事—就业创业—就业失业登记—失业登记" 中填写个人基本信息进行申报,提交成功后,自动生成《就业创业证》电子版,可在"江苏智慧人社"APP的"主题服务—就业创业—就业创业证查询"中查询相关信息。

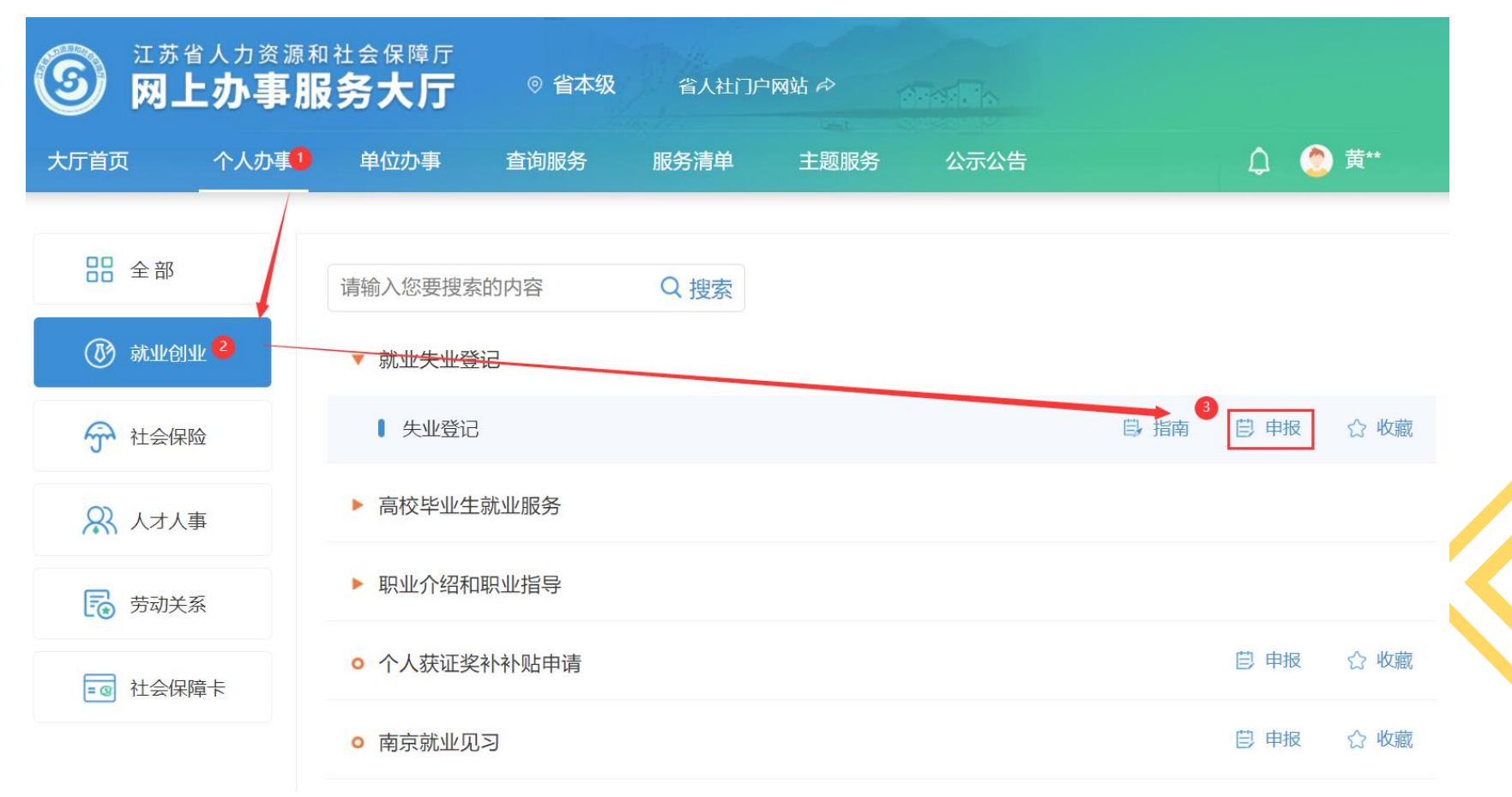